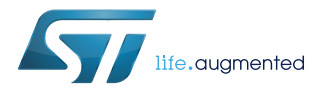

# UM2575

User manual

# ST25DV-I2C crypto demonstration

## Introduction

This user manual shows how to run the "ST25DV-I2C Crypto Demo", using the ST25DV-I2C fast transfer mode (FTM) to establish a secure transfer channel (STC) over NFC between an STM32 microcontroller and an Android<sup>™</sup> smartphone.

The ST25DV-I2C is a dynamic NFC tag IC able to communicate with NFC readers and smartphones, and also with a microcontroller through an I2C interface. The FTM feature allows to speed up the communication between these two interfaces.

This demonstration establishes an STC by using cryptography to perform a mutual authentication, and to encrypt the communications over NFC. This STC is used during the demonstration to securely:

- Send and retrieve data
- Set the device settings
- Upload new firmware

Only the granted user / smartphone is able to communicate with the STM32 device to perform these operations.

The STC over NFC has applications in different sectors (such as industrial, home appliance and consumer) where the control of a device is restricted to authorized users, and when the personal data must be protected.

The following packages are available on www.st.com for this demonstration:

- STSW-ST25DV003 firmware
- STSW-ST25003 Android<sup>™</sup> application

# 1 General information

This document is applied to STM32L476 Arm<sup>®</sup>-based devices.

Note: Arm is a registered trademark of Arm Limited (or its subsidiaries) in the US and/or elsewhere.

arm

## **1.1 Purpose and scope**

The "ST25DV-I2C Crypto Demo" runs on the ST25DV-I2C-DISCO kit, featuring a ST25DV-I2C tag connected to a STM32L476 device through the I2C bus. The ST25DV-I2C-DISCO kit represents an IOT sensor device, which is controlled by an Android<sup>™</sup> smartphone through the NFC.

### Figure 1. Connection scheme with ST25DV-I2C-DISCO

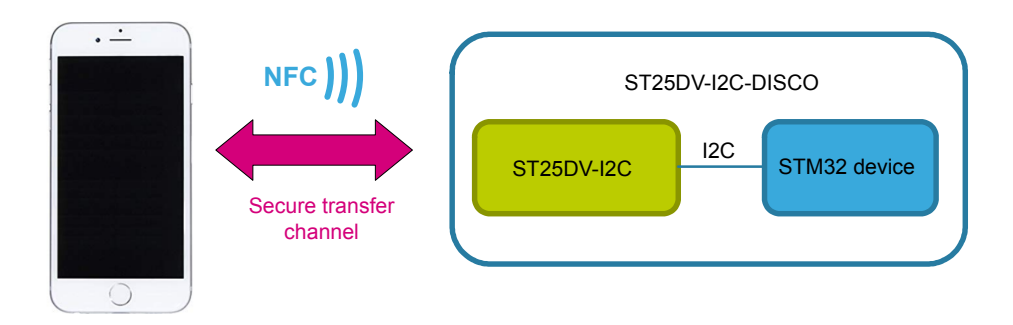

When a communication between the device and a smartphone is started, a mutual authentication is done. It ensures that:

- The user of the smartphone has a permission to communicate with this device
- The device is not counterfeited

Once the mutual authentication is done, all the communications between the microcontroller and the Android<sup>™</sup> phone are encrypted, so the user can configure the product or retrieve data securely. Anyone who spies on the data exchanged on the NFC is not able to interpret them. The key used to encrypt the communication changes each time a mutual authentication is done, this action prevents someone from recording the encrypted content and replaying it.

In this demonstration, the first user of the device becomes the administrator of the product so the device refuses any request from other users.

More details on the cryptographic processing used in the demonstration are provided in Section 2 Security processes.

Additional details on the implementation are provided in the AN5323 ST25DV-I2C crypto demonstration.

# 1.2 Acronyms

#### Table 1. Acronyms

| Acronyms | Meaning                            |
|----------|------------------------------------|
| NFC      | Near field communication           |
| AES      | Advanced encryption standard       |
| ECC      | Elliptic curve cryptography        |
| FTM      | Fast transfer mode                 |
| STC      | Secure transfer channel            |
| GCM      | Galois/counter mode                |
| GMAC     | Galois message authentication code |

## **1.3** Hardware equipment

The following hardware is needed for this demonstration:

- A ST25DV-I2C-DISCO kit
- An Android smartphone with at least the version 6.0 (Android Marshmallow)

## 1.4 Installation

This demonstration requires to download the firmware (STSW-ST25DV003 on www.st.com) for the ST25DV-I2C-DISCO board and the Android executable (APK, STSW-ST25003 on www.st.com) to use on the Android phone.

### 1.4.1 ST25DV-I2C-DISCO kit setup

The "ST25DV-I2C Crypto Demo" application requires a ST25DV-I2C-DISCO kit composed of two boards:

- The ST25DV-I2C-DISCO motherboard
- The ST25DV-I2C antenna daughter board

**Warning**: the ST25 discovery motherboard must be based on a STM32L476 device, which is labelled MB1396 (and not MB1283 which is based on a STM32F4).

The ST25DV-I2C-DISCO motherboard is programmed with the regular ST25DV-I2C demonstration, thus the board must be flashed with the "ST25DV-I2C Crypto Demo" binary (*"ST25DV-I2C\_CryptoDemo\_MB1396.bin"*, available in STSW-ST25DV003 package).

To program the ST25DV-I2C-DISCO motherboard, perform following instructions:

- 1. Install the ST-LINK USB driver, available on www.st.com.
- 2. Connect the ST25DV-I2C-DISCO motherboard to a PC with the USB-mini port.
- 3. The ST25DV-I2C-DISCO motherboard icon must appear in the PC directory.
- 4. Drag-and-drop the "ST25DV-I2C Crypto Demo" binary to the ST25DV-I2C-DISCO motherboard icon.
- 5. Restart the ST25DV-I2C-DISCO motherboard by pressing the reset button (black).

### 1.4.2 Android APK installation

This application is not available on Google Play<sup>™</sup> store so it must be installed manually. By default, Android prevents the installation of programs not coming from Google Play<sup>™</sup> so an action is needed to allow the installation of this application:

- Navigate to setting  $\rightarrow$  Security.
- Check the option "Unknown sources".
- Tap "OK" on the prompt message.
- Select "Trust".

Note:

Depending of the Android version and the phone model, the wording may vary a little bit.

Then connect the Android phone to a PC with an USB cable and copy the APK to the phone's internal memory.

With a file explorer, browse the memory of the phone and go to the folder where the APK was copied. Click on the file to install it.

Note: If there is no file explorer, the program "File commander" is available for free on Google Play<sup>TM</sup>.

The STSW-ST25DV003 package contains a second firmware binary file (*"ST25DV-I2C\_Demo\_FwUpgrd\_MB1396.bin"*) intended to be used for the secure firmware upgrade demonstration. This file has to be downloaded on the Android smartphone.

#### 1.4.3 How to set the "Authorized User"

As described in Section 2.1 Public key exchange, the first Android smartphone establishing a secure session with the ST25DV-I2C-DISCO board is considered being the owner of the device. This means that only this smartphone is able to establish a secure session from now on, and any connection from other smartphone is rejected.

When no "Authorized User" has been set yet, the "key exchange" box is unchecked and a "no user" message is displayed on the ST25DV-I2C-DISCO screen.

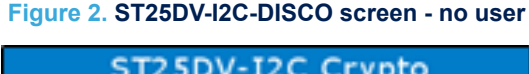

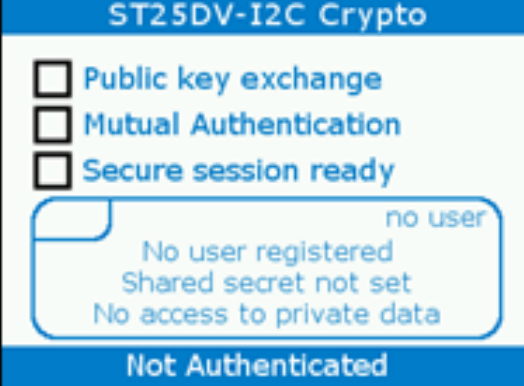

Then by starting the demonstration and establishing a secure channel (as described in section Section 3.2.1 Secure transfer channel setup), the ST25DV-I2C-DISCO saves the connection data (smartphone "Login" and "Public key") and only accepts the forecoming connections with same smartphone credentials.

Note: As these data are saved in the flash memory of the STM32, the ST25DV-I2C-DISCO firmware restore them after a reset.

Once an "Authorized User" is set, the login (the name of the smartphone) is displayed, and the "key exchange" box is now checked.

Figure 3. ST25DV-I2C-DISCO screen - registered user

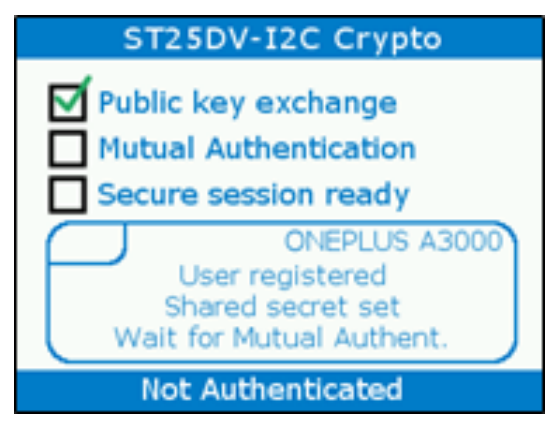

Any other user / smartphone trying to connect to this ST25DV-I2C-DISCO board is rejected.

### Figure 4. ST25DV-I2C-DISCO screen - denied access

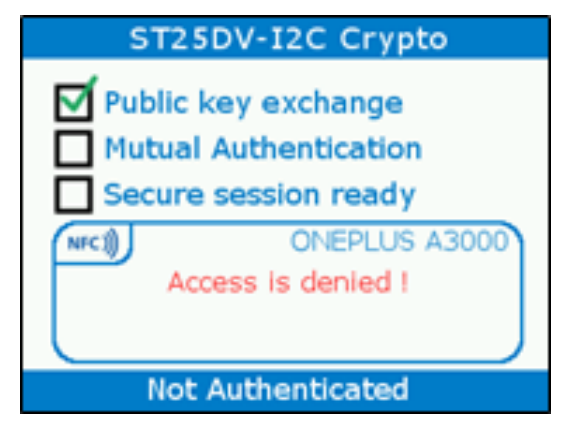

It is possible to set a new "Authorized User" by pushing the user button (blue) of the ST25DV-I2C-DISCO motherboard (any previously stored "Authorized User" is erased by the firmware).

# 1.5 Disclaimer

The Android application and the associated firmware are provided under the SLA0052 license agreement, available on www.st.com

# 2 Security processes

This section describes the security processes used to perform a mutual authentication and establish a secure transfer channel (SFC) where all the communications are encrypted.

## 2.1 Public key exchange

The public keys exchange is done in two steps:

- The Android phone sends its "Login" and ECC "Public key".
- The ST25DV-I2C-DISCO board sends its ECC "Public key".

If the ST25DV-I2C-DISCO kit has never been used before, it saves the "Login" and the "Public key" in static memory and consider this user to be the administrator "Authorized User" of the product. It means that the ST25DV-I2C-DISCO kit only accepts requests from this smartphone user.

When the Android phone receives the ST25DV-I2C-DISCO "Public key", it checks that this key is signed by a manufacturer key. This verification ensures that the product (represented by the ST25DV-I2C-DISCO kit here) is not counterfeited.

## 2.2 Definition of a "Shared Secret"

To establish an encrypted channel, the Android phone and the ST25DV-I2C-DISCO kit have to agree on a symmetric key used to encrypt all the communications between the two devices. This key cannot be exchanged over NFC because someone may spy all the data exchanged and get the key.

Elliptic curve Diffie–Hellman (aka "ECDH") is a well known "key agreement protocol" used to establish a "Shared Secret" over an insecure channel. Section 2.3 Derivation of a public key describes how this "Shared Secret" is used to define a symmetric key used to encrypt all the communications of this session.

The two communicating devices must both have an ECC key pair. They exchange their public keys (the private key remain secret and is not shared). Each device use ECDH scheme to combine its own private key with the public key of the peer device. Thanks to ECC, these two operations leads to the exact same result, that is called "Shared Secret" (see Figure 5).

Someone who has spied the communication has seen the public keys exchanged but this is not sufficient to find the "Shared Secret".

Figure 5. Elliptic curve Diffie-Hellman over NFC

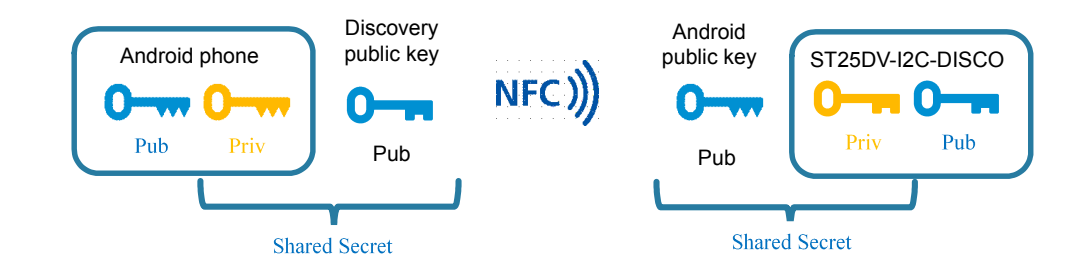

The two devices have been able to define a "Shared Secret" that nobody else can find. Only the ones knowing the private keys can get the "Shared Secret".

# 2.3 Derivation of a public key

The "Shared Secret" can be used to encrypt the communications between the two devices but it has a weakness: the ECC key pairs of the Android and ST25DV-I2C-DISCO devices do not change, so the "Shared Secret" is always the same. Someone can record the data exchanged over NFC and re-execute them. This is called "replay attack".

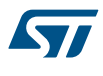

To avoid this problem, a key is derived from the "Shared Secret" plus a random number (changing every times). The key obtained is called "AES Session key" and is used to encrypt all the exchanges between the two devices. The random number changes every times so the session key is different every times.

By convention, the random number used for key derivation is chosen by the ST25DV-I2C-DISCO and shared not encrypted with the Android phone.

In this demonstration, an AES-256-GCM encryption is used. GCM (Galois counter mode) allows authentication of the encrypted messages received (GMAC). Each encrypted message is authenticated so the receiver detects if the received encrypted message has been modified.

# 2.4 Authentication of the Android phone

When the communication between the Android phone and the ST25DV-I2C-DISCO starts, the Android phone sends a "Login" to the ST25DV-I2C-DISCO. This "Login" corresponds to the "Login" received by the ST25DV-I2C-DISCO during the keys exchange phase when the product has been used for the very first time. The ST25DV-I2C-DISCO board has saved this "Login name" and the corresponding "Public key" in its static memory. The ST25DV-I2C-DISCO sends a challenge to the Android phone to check if it really knows the "Private key" corresponding to this "Public key":

- 1. The ST25DV-I2C-DISCO generates a random number, encrypts it with the AES session key and sends it to the Android phone.
- 2. If the smartphone owns the "Private key" corresponding to the "Login name", it computes the "AES Session key" and decrypts the message received.
- 3. The smartphone sends a SHA256 hash of the random number in order to prove that it has been able to decrypt the challenge.
- 4. The ST25DV-I2C-DISCO also computes the SHA256 hash and then knows if the answer is correct.

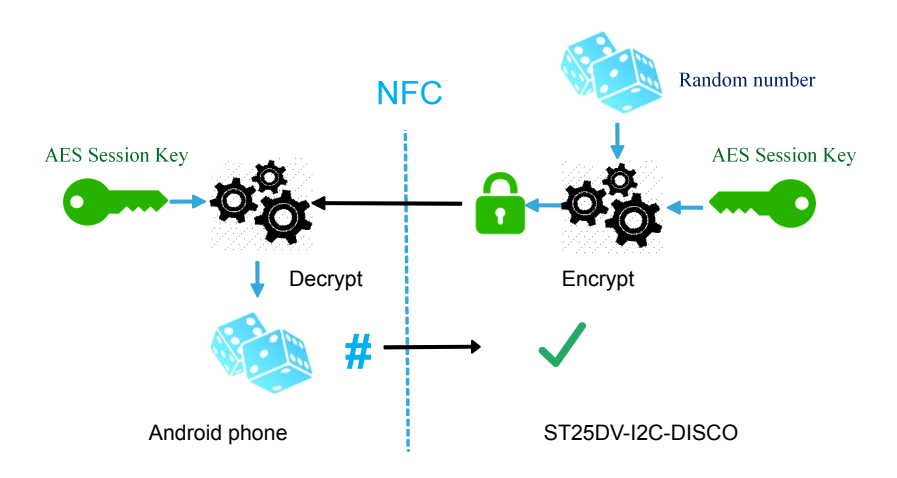

### Figure 6. Android phone authentication over NFC

This authentication protects the device from someone trying to usurp the "Login" of a valid user. A hacker may know the "Login" and the associated "Public key" (since they are exchanged not encrypted over NFC) but does not know the "Private key" so the "Shared Secret" or the "AES Session key" cannot be computed.

# 2.5 Authentication of the connected device

The Android phone performs an authentication of the ST25DV-I2C-DISCO. This is done to be sure that the board is genuine and corresponds to the "Public key" that has been saved in the smartphone during the key exchange phase.

The procedure is the same but in the opposite direction: now the Android phone generates a challenge, encrypts it with the "AES Session key" and sends it to the ST25DV-I2C-DISCO.

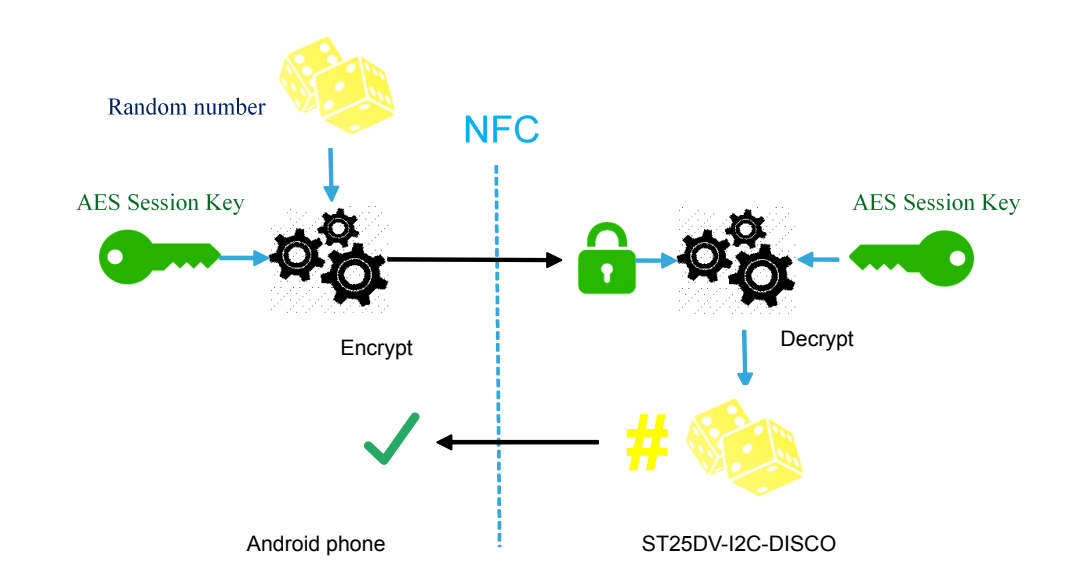

The ST25DV-I2C-DISCO decrypts it and sends a SHA256 hash to prove that the decryption is correct.

Figure 7. ST25DV-I2C-DISCO authentication over NFC

This authentication protects from counterfeited products: a counterfeited product can contain a valid "Public key" taken on a valid product. However it does not contain the "Secret Key" that is stored in the product and which is not readable. So here also, the counterfeited products is not able to compute the "Shared Secret" nor the "AES Session key". So it fails to pass this authentication phase.

# 2.6 Encrypted data transfer

Once the mutual authentication has been run, all the forecoming communications over NFC are encrypted using the current AES session key, which means:

- Someone spying the NFC communication is not able to decrypt the transmitted data (because the current "AES Session key" is unknown).
- A message not encrypted with the current "AES Session key" is rejected
- A valid message (encrypted with the current "AES Session key") maliciously modified is rejected too (thanks to the message authentication).

The AES encryption is performed by using the GCM.

This encryption method requires to transmit additional metadata along with the encrypted data:

- 1. An initialization vector (12 bytes) required to initialize the decryption process. This initialisation vector changes for every new encrypted message.
- 2. A GMAC of 16 bytes used to ensure the message integrity and source.

No block-padding is required by this encryption method.

Note:

# 3 Android and ST25DV-I2C-DISCO screens

# **3.1 Home screen**

Manually launch the application "ST25DV-I2C-Crypto Demo" or simply tap the ST25DV-I2C NFC tag, Android automatically launches the "ST25DV-I2C-Crypto Demo" application, if it is installed.

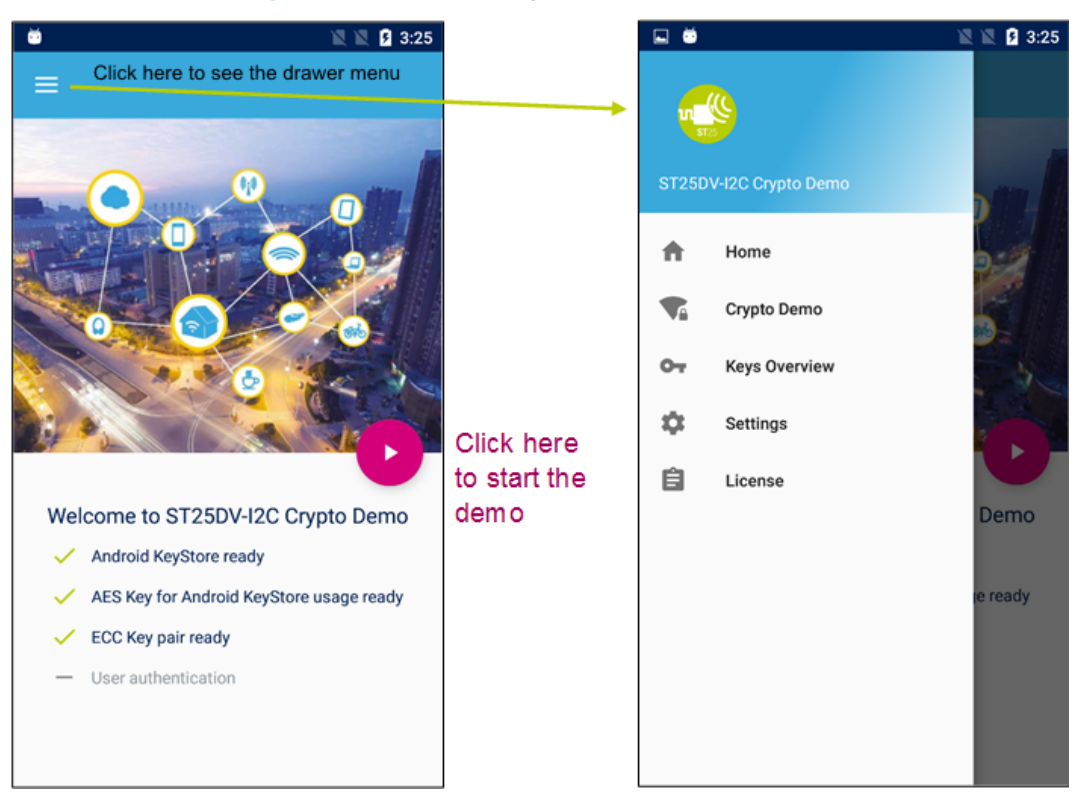

### Figure 8. "ST25DV-I2C Crypto Demo" - home screen

When the application starts, it initializes the Android KeyStore and some cryptography elements.

By default, the "User authentication" is disabled but this can be changed in the "Settings" menu. If enabled, the user has to enter its pin-code or fingerprint every times this application is started.

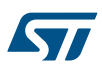

# 3.2 "ST25DV-I2C Crypto Demo" application screen

This section describes how the "ST25DV-I2C Crypto Demo" application works.

## 3.2.1 Secure transfer channel setup

When tapping the ST25DV-I2C tag, the "ST25DV-I2C Crypto Demo" application automatically executes all the steps described from Section 2.1 Public key exchange to Section 2.5 Authentication of the connected device to setup a secure transfer channel.

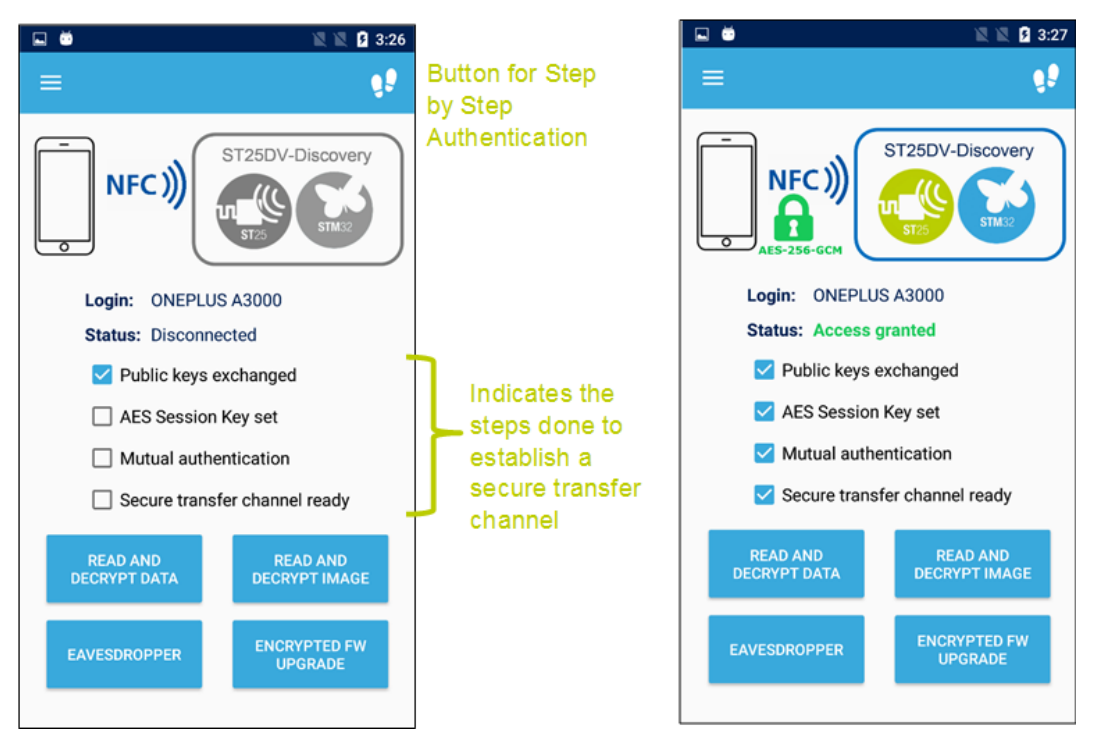

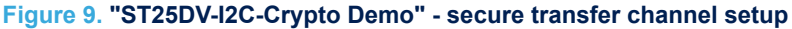

On the ST25DV-I2C-DISCO board, similar information is displayed to show what is the current security status, and which user is logged.

### Figure 10. ST25DV-I2C-DISCO screen when no user has been registered

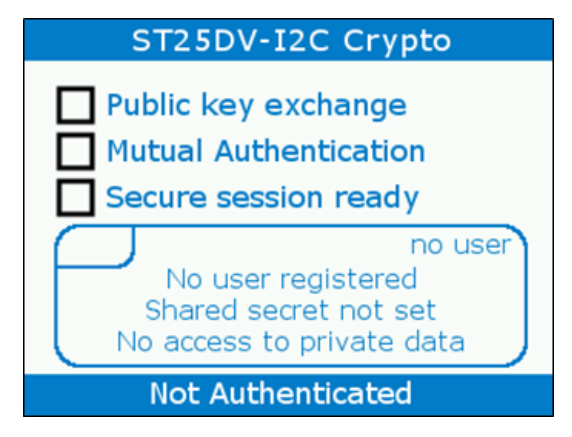

#### Figure 11. ST25DV-I2C-DISCO screen after mutual authentication

ST25DV-I2C Crypto

Public key exchange
Mutual Authentication
Secure session ready

NFCW
ONEPLUS A3000
User access granted
Secure transfer
channel established

Authenticated

### 3.2.2 Step by step mode

In the step by step mode, the user is guided through all the "keys exchange" and "mutual authentication" process.

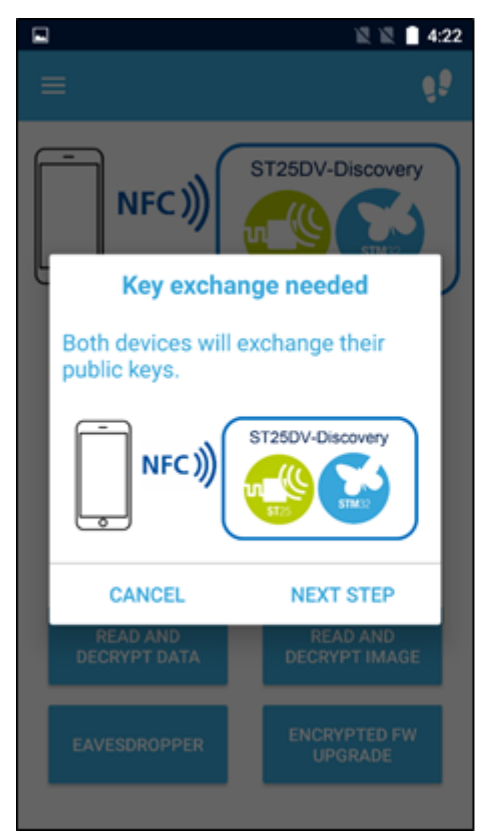

### Figure 12. "ST25DV-I2C-Crypto Demo" - step by step mode

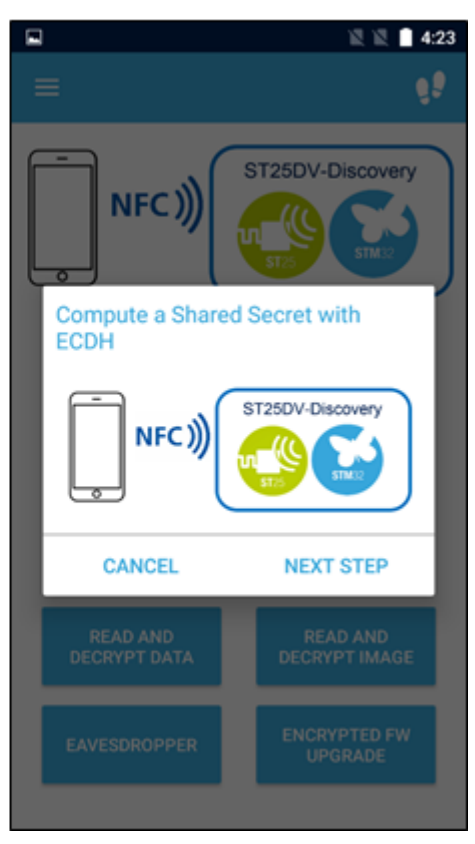

### 3.2.3 "Read and decrypt data" button

Once the STC is ready, click on "read and decrypt data" button to download some data from the ST25DV-I2C-DISCO.

This data (an array of points) is generated by the firmware running on the ST25DV-I2C-DISCO board (it is not a real measurement) and is stored in the STM32L476 memory. This demonstration emulates the behaviour of a sensor regularly recording, for instance, the temperature and transferring this data to a smartphone through NFC.

The transfer occurs in the following steps:

1. The Android smartphone writes an encrypted command to the ST25DV-I2C FTM buffer mailbox to request the reading of data.

- 2. The ST25DV-I2C-DISCO firmware reads the mailbox buffer and decrypts the command.
- The ST25DV-I2C-DISCO firmware encrypts and writes the data through I2C to the ST25DV-I2C FTM mailbox buffer.
- 4. The Android phone reads over NFC and decrypts the mailbox buffer content to finally display the corresponding graph. The same graph is displayed on the ST25DV-I2C-DISCO board.

Note:

The shape of the curve can be changed, simply by touching the plot on the ST25DV-I2C-DISCO screen. The user then restarts the transfer to receive the new set of points.

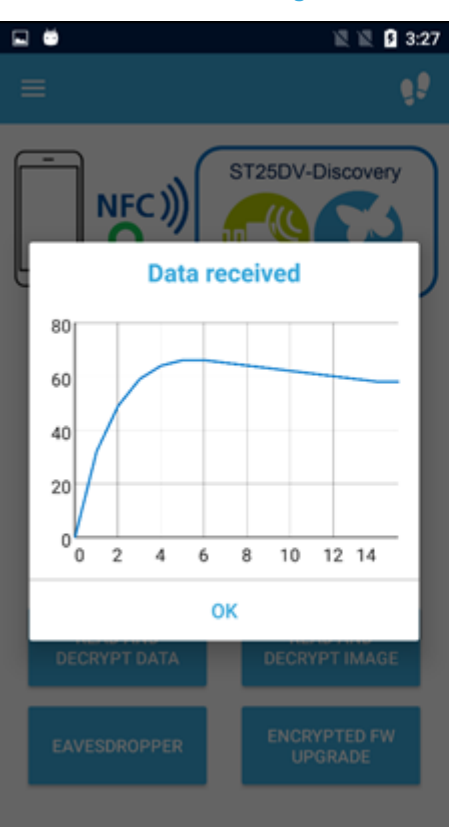

#### Figure 13. "ST25DV-I2C Crypto Demo" - data transfer

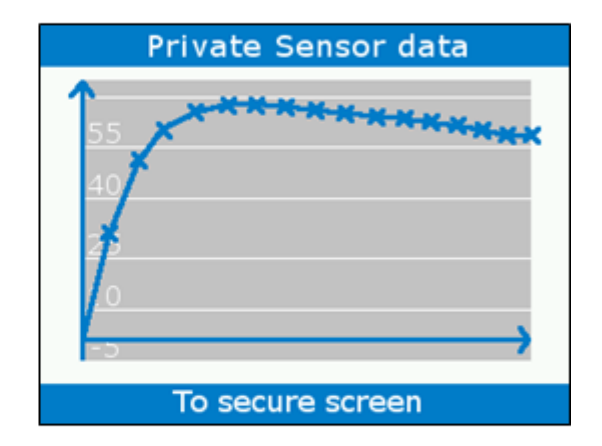

### 3.2.4 "Read and decrypt image" button

Once the STC is ready, the user must click on "read and decrypt image" button to download a picture from the ST25DV-I2C-DISCO.

The transfer occurs by following steps:

- 1. The Android smartphone writes an encrypted command to the ST25DV-I2C FTM mailbox buffer to request an image.
- 2. The ST25DV-I2C-DISCO firmware reads the mailbox buffer and decrypts the command.
- 3. The ST25DV-I2C-DISCO firmware encrypts the picture and writes all the chunks of the picture through I2C to the ST25DV-I2C FTM mailbox buffer.

4. The Android phone reads the chunks over NFC and decrypts the encrypted picture to finally display it.

- The picture is also displayed on the ST25DV-I2C-DISCO board, along with the metrics of the transfer:
- Picture size, in bytes
- Transfer size, also considering the metadata, in bytes
- The total time, in milliseconds
- The time spent to encrypt the picture, in milliseconds

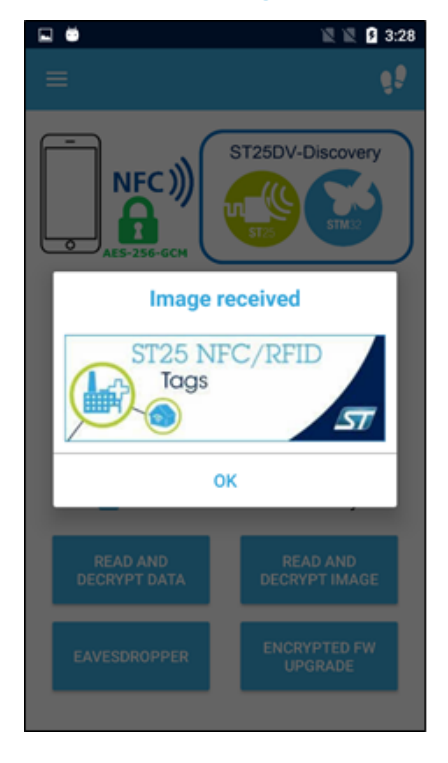

#### Figure 14. "ST25DV-I2C Crypto Demo" - picture transfer

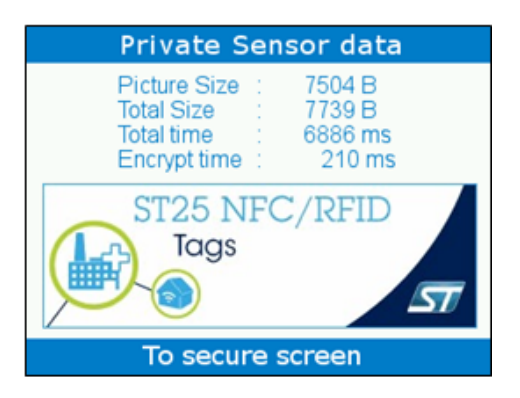

### Note:

A progress bar is displayed during the download. On the Android phone, two progress bars are visible, a blue one and a light blue one.

- The blue one corresponds to the data received and acknowledged (data integrity has been checked)
- The light blue one corresponds to data received but not yet acknowledged. They might be flushed if the integrity verification detects an error.

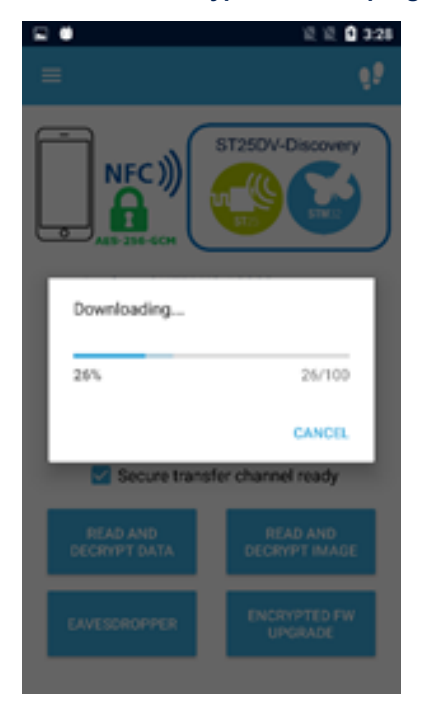

# Figure 15. "ST25DV-I2C-Crypto Demo" - progress bar

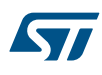

Note:

### 3.2.5 "Encrypted firmware upgrade" button

When user pushes "Encrypted firmware upgrade" button, the firmware is chosen in the phone internal memory. A firmware is provided in the STSW-ST25DV003 package, see Section 1.4.2 Android APK installation.

After selecting the file, the new firmware is uploaded, encrypted to the ST25DV-I2C-DISCO board, by writing chunks to the ST25DV-I2C FTM buffer mailbox. The ST25DV-I2C-DISCO firmware checks the authenticity of the firmware chunks (thanks to the GMAC) and flashes them in the STM32L476 static memory. Once the new firmware has been successfully programmed, the ST25DV-I2C-DISCO screen displays the transfer

Once the new firmware has been successfully programmed, the ST25DV-I2C-DISCO screen displays the transfer metrics:

- Firmware size, in bytes
- Total transferred data size, considering the metadata, in bytes
- The total transfer time, in milliseconds
- The time spent to decrypt and authenticate the firmware, in milliseconds
- The time spent flashing the firmware to the static memory, in milliseconds

The user can touch the screen of the ST25DV-I2C-DISCO to reboot on the new firmware.

The new firmware is flashed in a dedicated memory section, not overwriting the "ST25DV-I2C Crypto Demo" firmware, thus resetting the ST25DV-I2C-DISCO motherboard then restarts the original "ST25DV-I2C Crypto Demo" firmware.

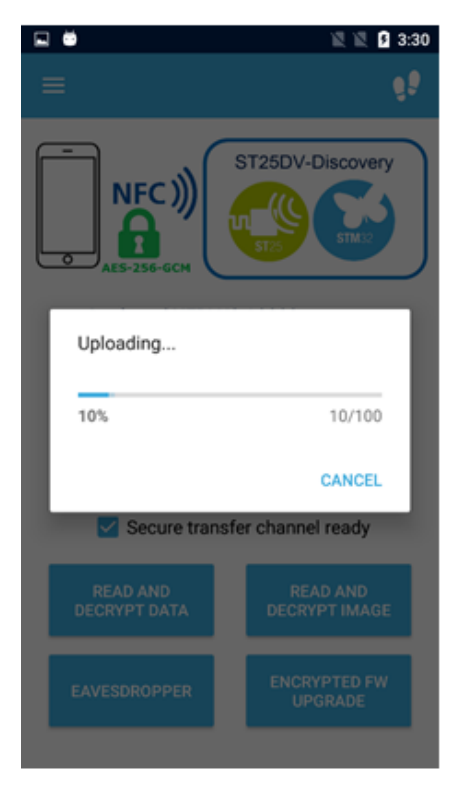

# FW upgrade Progress: 10% To secure screen FW upgrade FW Size 94912 B Total Size 95646 B Total time 43765 ms Decryp. time 1200 ms MCU prog. time 1105 ms Touch to reboot

### Figure 16. "ST25DV-I2C Crypto Demo" - firmware upgrade

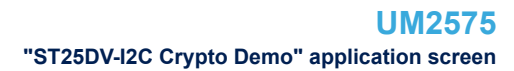

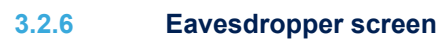

This screen has been added to show what someone sees when spying the NFC connection. It allows to see the encrypted data that are exchanged through NFC and what the ST25DV-I2C-DISCO gets after decryption.

| 🖬 单              |                    |              |            |     |     |    |     | 2 🕅 🖉 3:33        |
|------------------|--------------------|--------------|------------|-----|-----|----|-----|-------------------|
| =                |                    |              |            |     |     |    |     |                   |
| Pleas<br>Disco   | e er<br>very       | nter<br>/ bo | a S<br>ard | ECR | RET | me | ssa | ge to send to the |
| Hello            | Hello from Android |              |            |     |     |    |     | SEND              |
| NFC Eavesdropper |                    |              |            |     |     |    |     |                   |
|                  |                    |              | HE         | х   |     |    |     | ASCII             |
| 71               | 30                 | C5           | 52         | 30  | 49  | 65 | 79  | q0ÅR0Iey          |
| F2               | AE                 | FC           | 2A         | CD  | E2  | F1 | E3  | ò8ü*Íâñã          |
| 9D               | 6A                 | AD           | 66         | 52  | C2  | D4 | DO  | □jfRÂÔĐ           |
| E6               | A4                 | FA           | B1         | 93  | 4C  | 8A | 6C  | æ¤ú±OLO1          |
| 4B               | 79                 | 2D           | 8A         | 28  | FE  | EC | 9C  | Ky-O(þìO          |
| D1               | 56                 | 7F           | 4C         | AC  | F8  | 2A | 2F  | ÑVOL-ø*/          |
| 12               | 78                 |              |            |     |     |    |     | . ×               |
|                  |                    |              |            |     |     |    |     |                   |

#### Figure 17. "ST25DV-I2C Crypto Demo" - eavesdropper

| ≡                                         |                    |                |                 |          |          |          |                                       |
|-------------------------------------------|--------------------|----------------|-----------------|----------|----------|----------|---------------------------------------|
| Please e<br>Discover                      | nter a<br>y boa    | a SE<br>ard:   | CR              | ET       | me       | ssage    | to send to the                        |
| Hello fro                                 | Hello from Android |                |                 |          |          |          | SEND                                  |
| EAVI                                      |                    | FC<br>west     | ))<br>dro       | ppe      | 5T       | T25DV    | Discovery                             |
| What the Discovery sees after decryption: |                    |                |                 |          |          |          |                                       |
|                                           |                    |                | HE              | ¢        |          |          | ASCIT                                 |
| 15 48                                     | 65                 | 6C             | HE)<br>6C       | 6F       | 20       | 66       | ASCII<br>.Hello f                     |
| 15 48<br>72 6F                            | 65<br>6D           | 6C<br>20       | HE)<br>6C<br>41 | 6F<br>6E | 20<br>64 | 66<br>72 | ASCII<br>.Hello f<br>rom Andr         |
| 15 48<br>72 6F<br>6F 69                   | 65<br>6D<br>64     | 6C<br>20<br>00 | HE)<br>6C<br>41 | 6F<br>6E | 20<br>64 | 66<br>72 | ASCII<br>.Hello f<br>rom Andr<br>oid. |

The message sent is displayed as well on the screen of the ST25DV-I2C-DISCO board.

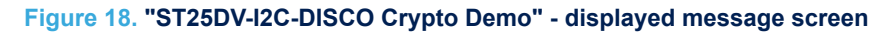

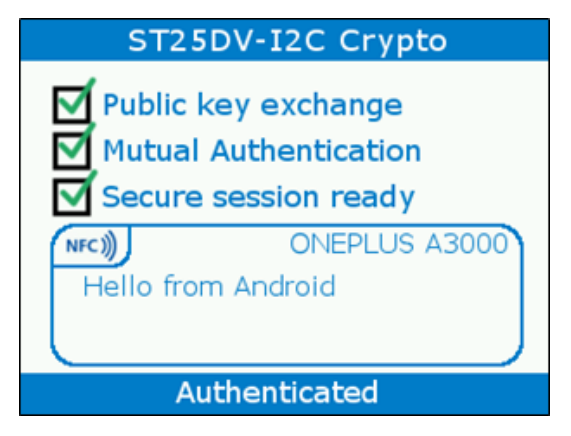

# 3.3 Keys overview

Various cryptographic keys are used in the "ST25DV-I2C Crypto Demo". This screen has been added to help the user to understand the role of each of them. In the Android applications, click on a key to get information about it.

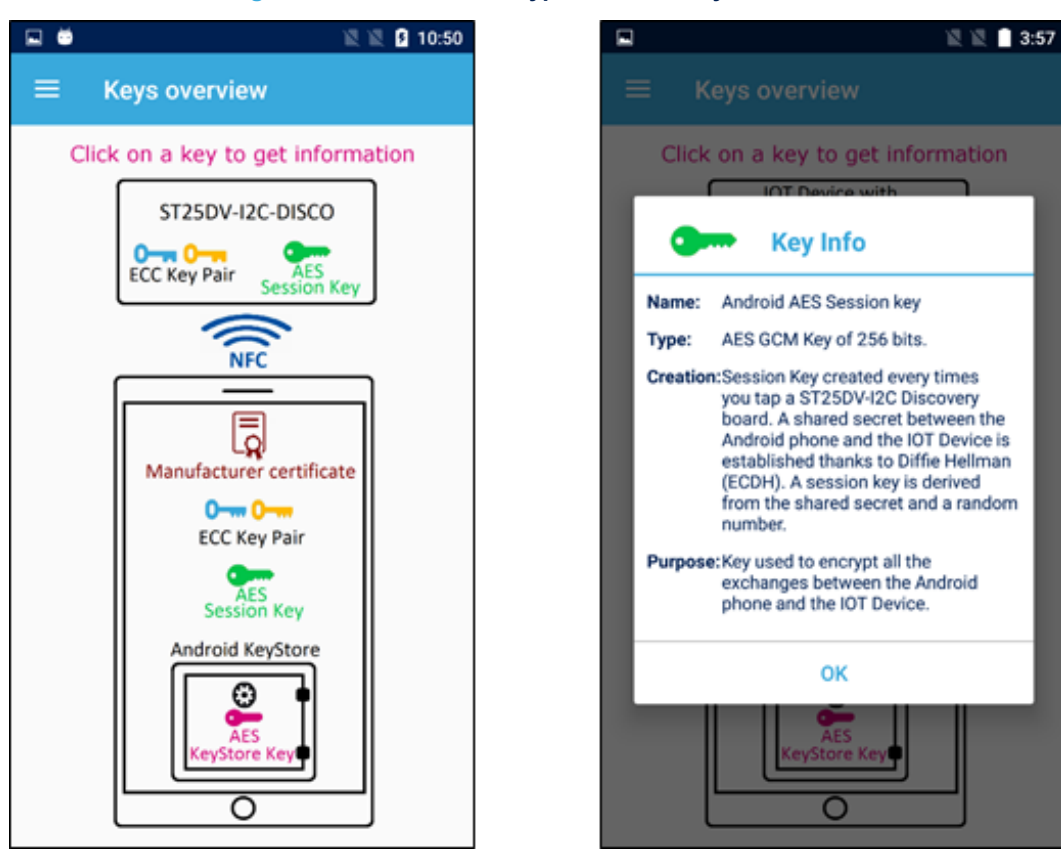

### Figure 19. "ST25DV-I2C-Crypto Demo" - keys overview

# 3.4 Setting screen

This screen is used to change some settings of the "ST25DV-I2C Crypto Demo" application.

Figure 20. "ST25DV-I2C-Crypto Demo" - settings

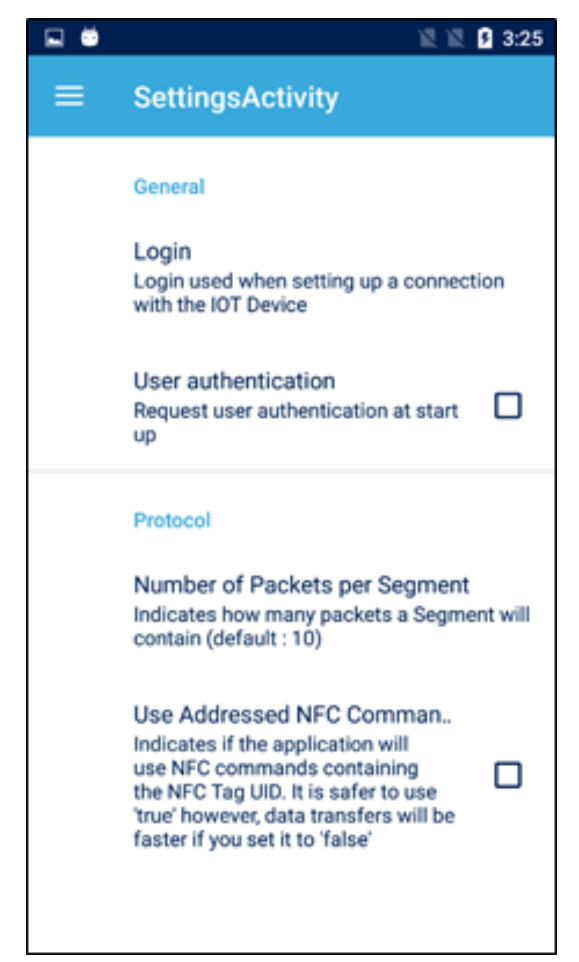

Role of each setting field:

- *Login*: When setting up a connection with a ST25DV-I2C-DISCO board, the Android model name is used as "Login". This "Login" can be changed here.
- Note:

A hacker may want to change the login name to usurp the identity of the authorized user. It is impossible because the ST25DV-I2C-DISCO board saves the "Login" name plus the associated "Public key". The hacker may use the "Login" and the "Public key" of the authorized user but cannot pass the authentication phase because the hacker unknowns the "Private key".

- User authentication: Indicates if user pin-code or fingerprint is requested every times the user starts this
  application. This is an extra security to ensure that only the owner of the smartphone can use this Android
  application to communicate with the IOT device (represented by the ST25DV-I2C-DISCO board in this
  demonstration).
- Number of Packets per Segment: The Android phone and the ST25DV-I2C-DISCO board are exchanging data through the ST25DV-I2C FTM mailbox (which contains up to 256 bytes). When sending data bigger that 256 bytes, the data is split in blocks of data fitting in the mailbox that are called "Packets". A group of N packets is called "Segment". Each segment is encrypted separately, has its own GMAC for authentication and integrity verification, and is acknowledged by the receiver (if integrity is correct). This setting is able to change the number of packets per segment used when sending data to the ST25DV-I2C-DISCO board. This is the case for instance when doing a firmware upgrade.

- Use Addressed NFC command: Communication between the Android phone and the ST25DV-I2C-DISCO board is done through NFC Type 5. Two modes are available for NFC Type5 commands:
  - Addressed
  - Non-addressed

When using addressed commands, the NFC Tag UID (on 8 bytes) is included in the command. This is safer because only the targeted tag processes the command but the communication is slower due to those extra bytes to send for every packet exchanged.

## 3.5 License screen

This screen shows the software license agreement that user accepts when using this program. It also indicates the version number of the program.

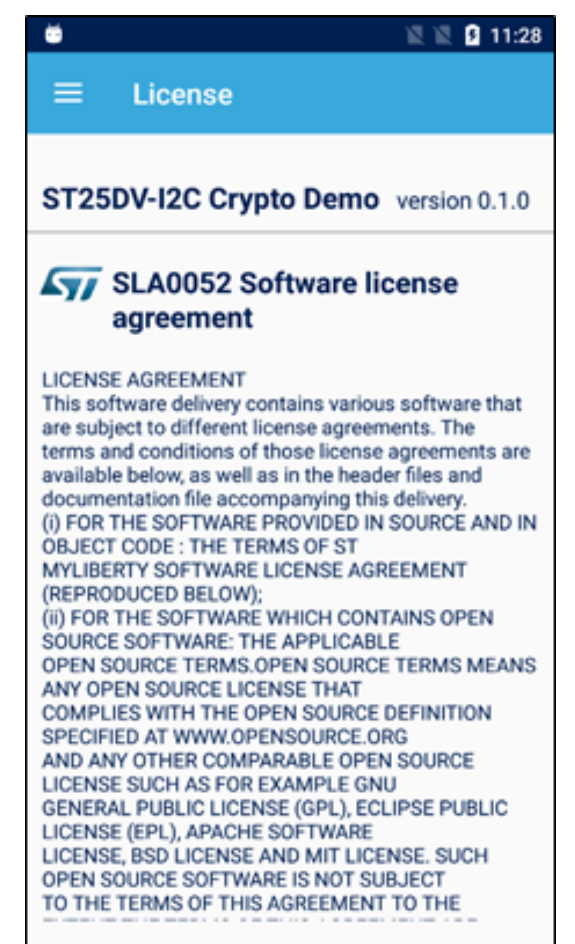

Figure 21. "ST25DV-I2C-Crypto Demo" - license

# **Revision history**

# Table 2. Document revision history

| Date        | Version | Changes          |
|-------------|---------|------------------|
| 28-May-2019 | 1       | Initial release. |

# Contents

| 1   | Gene    | ral info     | rmation2                                |  |  |  |  |  |
|-----|---------|--------------|-----------------------------------------|--|--|--|--|--|
|     | 1.1     | Purpose      | e and scope                             |  |  |  |  |  |
|     | 1.2     | Acronyr      | ns3                                     |  |  |  |  |  |
|     | 1.3     | Hardwa       | re equipment                            |  |  |  |  |  |
|     | 1.4     | Installation |                                         |  |  |  |  |  |
|     |         | 1.4.1        | ST25DV-I2C-DISCO kit setup              |  |  |  |  |  |
|     |         | 1.4.2        | Android APK installation                |  |  |  |  |  |
|     |         | 1.4.3        | How to set the "Authorized User"        |  |  |  |  |  |
|     | 1.5     | Disclain     | ner                                     |  |  |  |  |  |
| 2   | Secu    | rity pro     | cesses6                                 |  |  |  |  |  |
|     | 2.1     | Public k     | ey exchange6                            |  |  |  |  |  |
|     | 2.2     | Definitio    | on of a "Shared Secret"                 |  |  |  |  |  |
|     | 2.3     | Derivati     | on of a public key6                     |  |  |  |  |  |
|     | 2.4     | Authent      | ication of the Android phone7           |  |  |  |  |  |
|     | 2.5     | Authent      | ication of the connected device7        |  |  |  |  |  |
|     | 2.6     | Encrypt      | ed data transfer                        |  |  |  |  |  |
| 3   | Andr    | oid and      | ST25DV-I2C-DISCO screens9               |  |  |  |  |  |
|     | 3.1     | Home s       | creen                                   |  |  |  |  |  |
|     | 3.2     | "ST25D       | V-I2C Crypto Demo" application screen10 |  |  |  |  |  |
|     |         | 3.2.1        | Secure transfer channel setup           |  |  |  |  |  |
|     |         | 3.2.2        | Step by step mode                       |  |  |  |  |  |
|     |         | 3.2.3        | "Read and decrypt data" button          |  |  |  |  |  |
|     |         | 3.2.4        | "Read and decrypt image" button         |  |  |  |  |  |
|     |         | 3.2.5        | "Encrypted firmware upgrade" button     |  |  |  |  |  |
|     |         | 3.2.6        | Eavesdropper screen                     |  |  |  |  |  |
|     | 3.3     | Keys ov      | erview                                  |  |  |  |  |  |
|     | 3.4     | Setting      | screen                                  |  |  |  |  |  |
|     | 3.5     | License      | screen                                  |  |  |  |  |  |
| Rev | ision h | nistory .    |                                         |  |  |  |  |  |

# List of tables

| Table 1. | Acronyms                  | 3  |
|----------|---------------------------|----|
| Table 2. | Document revision history | 19 |

# List of figures

| Connection scheme with ST25DV-I2C-DISCO                    | 2                                                                                                    |
|------------------------------------------------------------|----------------------------------------------------------------------------------------------------|
| ST25DV-I2C-DISCO screen - no user                          | 4                                                                                                    |
| ST25DV-I2C-DISCO screen - registered user                  | 4                                                                                                    |
| ST25DV-I2C-DISCO screen - denied access                    | 5                                                                                                    |
| Elliptic curve Diffie-Hellman over NFC                     | 6                                                                                                    |
| Android phone authentication over NFC.                     | 7                                                                                                    |
| ST25DV-I2C-DISCO authentication over NFC                   | 8                                                                                                    |
| "ST25DV-I2C Crypto Demo" - home screen                     | 9                                                                                                    |
| "ST25DV-I2C-Crypto Demo" - secure transfer channel setup 1 | 0                                                                                                    |
| ST25DV-I2C-DISCO screen when no user has been registered 1 | 0                                                                                                    |
| ST25DV-I2C-DISCO screen after mutual authentication        | 11                                                                                                    |
| "ST25DV-I2C-Crypto Demo" - step by step mode               | 11                                                                                                    |
| "ST25DV-I2C Crypto Demo" - data transfer 1                 | 12                                                                                                    |
| "ST25DV-I2C Crypto Demo" - picture transfer                | 13                                                                                                    |
| "ST25DV-I2C-Crypto Demo" - progress bar 1                  | 13                                                                                                    |
| "ST25DV-I2C Crypto Demo" - firmware upgrade                | 14                                                                                                    |
| "ST25DV-I2C Crypto Demo" - eavesdropper                    | 15                                                                                                    |
| "ST25DV-I2C-DISCO Crypto Demo" - displayed message screen  | 15                                                                                                    |
| "ST25DV-I2C-Crypto Demo" - keys overview 1                 | 16                                                                                                    |
| "ST25DV-I2C-Crypto Demo" - settings                        | 17                                                                                                    |
| "ST25DV-I2C-Crypto Demo" - license                         | 8                                                                                                    |
|                                                            | Connection scheme with ST25DV-I2C-DISCO .<br>ST25DV-I2C-DISCO screen - no user .<br>ST25DV-I2C-DISCO screen - denied access .<br>Elliptic curve Diffie-Hellman over NFC .<br>Android phone authentication over NFC .<br>ST25DV-I2C-DISCO authentication over NFC .<br>"ST25DV-I2C-DISCO authentication over NFC .<br>"ST25DV-I2C Crypto Demo" - home screen .<br>"ST25DV-I2C Crypto Demo" - secure transfer channel setup .<br>ST25DV-I2C-DISCO screen when no user has been registered .<br>ST25DV-I2C-DISCO screen after mutual authentication .<br>"ST25DV-I2C-DISCO screen after mutual authentication .<br>"ST25DV-I2C-Crypto Demo" - step by step mode .<br>"ST25DV-I2C Crypto Demo" - bicture transfer .<br>"ST25DV-I2C Crypto Demo" - picture transfer .<br>"ST25DV-I2C Crypto Demo" - picture transfer .<br>"ST25DV-I2C Crypto Demo" - firmware upgrade .<br>"ST25DV-I2C Crypto Demo" - displayed message screen .<br>"ST25DV-I2C-Crypto Demo" - keys overview .<br>"ST25DV-I2C-Crypto Demo" - settings .<br>"ST25DV-I2C-Crypto Demo" - settings .<br>"ST25DV-I2C-Crypto Demo" - settings .<br>"ST25DV-I2C-Crypto Demo" - license . |

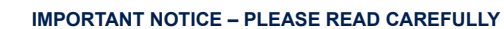

STMicroelectronics NV and its subsidiaries ("ST") reserve the right to make changes, corrections, enhancements, modifications, and improvements to ST products and/or to this document at any time without notice. Purchasers should obtain the latest relevant information on ST products before placing orders. ST products are sold pursuant to ST's terms and conditions of sale in place at the time of order acknowledgement.

Purchasers are solely responsible for the choice, selection, and use of ST products and ST assumes no liability for application assistance or the design of Purchasers' products.

No license, express or implied, to any intellectual property right is granted by ST herein.

Resale of ST products with provisions different from the information set forth herein shall void any warranty granted by ST for such product.

ST and the ST logo are trademarks of ST. For additional information about ST trademarks, please refer to www.st.com/trademarks. All other product or service names are the property of their respective owners.

Information in this document supersedes and replaces information previously supplied in any prior versions of this document.

© 2019 STMicroelectronics – All rights reserved